## Setting up Bonds in Quicken for SBVG

**Important!** For the data files from SBVG to work, you should NOT set up your Savings Bonds as recomended in the Quicken documentation.

The first step is to set up securities for for each month that EE or I bonds were purchased in. You can name the securities whatever you want but their symbol must be **Eyymm** where yy is the year and mm is the month of the bond (use **Iyymm** for I series savings bonds). You only set up one security for each month no matter how many individual bonds were purchased. (Use 00 for 2000, 01 for 2001, etc.-- ie, E0002 for Feb 2000)

| Enter symbol or                         | name for this new security                                                                |
|-----------------------------------------|-------------------------------------------------------------------------------------------|
| <u>T</u> icker Symbol:                  | E0402 Look Up                                                                             |
| <u>N</u> ame:                           | US EE Bond 2004 Feb                                                                       |
|                                         |                                                                                           |
| Note: Entering a s<br>such as asset cla | symbol will allow Quicken to download security information<br>sses and historical prices. |
|                                         | souritu op mu watch list                                                                  |

Here are sample screenshots from setting up a Feb 2004 EE Bond security in Quicken 2004.

| No    | data found for                                  | US EE B                              | ond 2004                   | Feb             |
|-------|-------------------------------------------------|--------------------------------------|----------------------------|-----------------|
|       | Either Quicken was ur<br>or you did not enter a | nable to find an<br>valid ticker sym | y information for<br>Ibol. | the security    |
|       | C Correct ticke                                 | er symbol an                         | d try again                |                 |
|       | icker Symbol:                                   | E0402                                | Look U                     | p               |
|       | Add manual                                      | ly                                   |                            |                 |
|       | The symbol is (                                 | correct, and I w                     | vill enter this sec        | urity manually. |
|       | Security Type:                                  | Bond                                 |                            | -               |
|       |                                                 |                                      |                            |                 |
| ····· | <u></u>                                         |                                      |                            |                 |
|       |                                                 |                                      | State Date                 | L (K)           |

|                       | 50110 03 EE DONG 2004 Feb.                        |
|-----------------------|---------------------------------------------------|
| Asset classes enha    | nce Quicken's ability to analyze your securities. |
| A <u>s</u> set Class: | Domestic Bonds                                    |
| Bond Tupe:            |                                                   |
| Maturity Date:        |                                                   |
| Call Date:            |                                                   |

Note: Use a "\*" in front of the symbol for versions of Quicken before Quicken98.

Next you have to set up or use an existing investment account that will have the actual bond info. I use a separate account called Savings Bonds. There are two techniques that can be used for entering the bond information. Both are shown in the following example. In the first instance, May 1992, each bond is entered as a separate transaction. That allows you to enter the number for each individual bond. The second method, Oct 1992, shows entering all of the bonds purchased for the month in one lump sum transaction. Either will work just fine.

| Date    | Action | Security         | Price      | Shares   | Amount   |    | Clr | Cash Bal |
|---------|--------|------------------|------------|----------|----------|----|-----|----------|
|         | Memo   |                  | Xfer Acct  | Xfer Amt | Comm/Fee |    |     |          |
| 5/1/92  | ShrsIn | US EE Bond 92/05 | 50         | 10       | 500      | 00 |     | 0 00     |
|         |        |                  |            |          | 500      | 00 |     |          |
| 5/1/92  | ShrsIn | US EE Bond 92/05 | 50         | 0.5      | 25       | 00 |     | 0 00     |
|         |        |                  |            |          | 25       | 00 |     |          |
| 10/1/92 | BuyX   | US EE Bond 92/10 | 50         | 10.5     | 525      | 00 |     | 0 00     |
|         |        |                  | [Checking] | 525.00   | Comm/Fee |    |     |          |

This also shows entering the purchases in the two most common ways. Use ShrsIn if you don't want to account for the other side of the purchase. Use the BuyX method if you do.

The bonds are all set up based on units of \$100 face value. That way the purchase price is always \$50 (except for I bonds where it would be \$100). The number of shares purchased varies depending on the bond. Some examples of face value and number of shares are: 100=1.0, 50=0.5, 5000=50.0.

| Here | is an | examp | ole of | a portfe | olio v | view | of the | above | shown | "values" | in January | 1997. |
|------|-------|-------|--------|----------|--------|------|--------|-------|-------|----------|------------|-------|
|      |       |       |        |          |        |      |        |       |       |          | 2          |       |

| Security         | Symbol | Mkt Price | Ch | g Sh | ares | Mkt Value | Cost Basis | Gain/Loss |  |
|------------------|--------|-----------|----|------|------|-----------|------------|-----------|--|
| US EE Bond 92/05 | *E9205 | 65.90     | e  |      | 10.5 | 691.95    | 525.00     | 166.95    |  |
| US EE Bond 92/10 | *E9210 | 64.29     | 1  | 1    | 10.5 | 675.05    | 525.00     | 150.05    |  |

NOTE: After you have set up your bonds, your market value may not include your original investment. This is normally caused by a non-zero cash balance. This can be fixed with the menu selection: Activities--Update Balances--Update Cash Balance.